# Faça o backup do banco de dados de um dispositivo Cisco M-Series para outro

#### Contents

Introduction Prerequisites Requirements Problema Solução

#### Introduction

Este documento descreve como fazer backup do banco de dados (DB) de um dispositivo Cisco M-Series para outro.

# Prerequisites

#### Requirements

A Cisco recomenda que você tenha conhecimento destes tópicos:

AsyncOS 7.2 e posterior

# Problema

Inicie o backup do banco de dados em um dispositivo secundário da série M.

# Solução

Aqui estão os requisitos antes de iniciar o backup do DB em um dispositivo secundário da série M.

- Ambos os dispositivos M-series devem estar na mesma versão AsyncOS (somente 7.2 e posterior)
- O dispositivo M-series de destino precisa ter espaço em disco suficiente para backup. Navegue até System Administration > Disk Management (Administração do sistema > Gerenciamento de disco) (consulte a documentação on-line sobre como alocar se sobrou algum disco).

Se você não tiver espaço em disco suficiente durante a configuração, poderá receber uma mensagem semelhante a esta:

Backup cannot be scheduled. Reason: There is not enough space for Centralized Spam Quarantine, Centralized Email Tracking, Centralized Reporting. Please increase disk allocation for these services on the target machine.

OU

smal.example.com> backupconfig

Verifying target machine for version compatibility and disk space... Backup cannot be scheduled. Reason: There is not enough space for Centralized Web Tracking. Please increase disk allocation for these services on the target machine.

Verifique a cota de disco como mencionado anteriormente na máquina de destino.

Os dois dispositivos de gerenciamento de segurança (SMAs), um M650 (fonte do sistema DB chamado **m650sma.run**) e o M1050 de destino (backup de destino do sistema DB chamado **m1050sma.run** e IP 192.168.15.1 ).

Faça login na CLI da série M de origem (em nosso teste sma1.example.com) e insira estes comandos:

Choose the operation you want to perform: - VIEW - View scheduled backups - VERIFY - Verify if backup can be scheduled to a remote machine - SCHEDULE - Schedule backup to an appliance - CANCEL - Cancel a scheduled backup - STATUS - Show the status of a backup in progress. - SETUP - Configure backup parameters. []> setup Enter level of verbosity: [0]> 0 < this can be 0 or 3 0=lowest verbosity of backup logs and 3 is the highest> Compression is desirable on slow connections, but will only slow down backup on fast networks. Would you like to enable compression? [N]> <hit enter here to pick default withing the brackets [N]> Choose the operation you want to perform: - VIEW - View scheduled backups - VERIFY - Verify if backup can be scheduled to a remote machine - SCHEDULE - Schedule backup to an appliance - CANCEL - Cancel a scheduled backup - STATUS - Show the status of a backup in progress. - SETUP - Configure backup parameters. []> verify Enter the IP address of a machine to transfer data to. []> 192.168.15.1 Enter a name to identify this appliance []>sma2.example.com Please enter username and password:

Username: []> admin Password: []> <enter admin password for the target SMA> Verifying target machine for version compatibility and disk space... Backup can be scheduled on to 192.168.15.1. Choose the operation you want to perform: - VIEW - View scheduled backups - VERIFY - Verify if backup can be scheduled to a remote machine - SCHEDULE - Schedule backup to an appliance - CANCEL - Cancel a scheduled backup - STATUS - Show the status of a backup in progress. - SETUP - Configure backup parameters. []> schedule Enter the IP address of a machine to transfer data to. []> 192.168.15.1 Enter a name to identify this appliance []>sma2.example.com Please enter username and password: Username: []> admin Password: []> <type the admin password on the target SMA> Verifying target machine for version compatibility and disk space... 1. Set up a repeating backup schedule 2. Schedule a single backup 3. Start a single backup now [1]> 1. Daily 2. Weekly 3. Monthly [1]> 3 What day of the month would you like the backup to occur? [1]> <hit enter here> What time of day would you like the backup to start? Please enter in HH:MM format. []> 02:00 Please enter a name for this backup job: []> weekly Backup "weekly" has been scheduled successfully. Choose the operation you want to perform: - VIEW - View scheduled backups - VERIFY - Verify if backup can be scheduled to a remote machine - SCHEDULE - Schedule backup to an appliance - CANCEL - Cancel a scheduled backup - STATUS - Show the status of a backup in progress. - SETUP - Configure backup parameters. []> view Scheduled Backups:

 Choose the operation you want to perform:

- VIEW View scheduled backups
- VERIFY Verify if backup can be scheduled to a remote machine
- SCHEDULE Schedule backup to an appliance
- CANCEL Cancel a scheduled backup
- STATUS Show the status of a backup in progress.
- SETUP Configure backup parameters.
- []> <hit enter until your back in CLI>

smal.example.com> commit

Please enter some comments describing your changes:
[]> scheduled a weekly backup

Changes committed: Wed Mar 16 18:09:51 2011 GMT smal.example.com>